## Guide to Using NWIGS Membership Area www.nwigs.com (www.nwigs.org is now our secondary page.) Use nwigs.com

Step 1- You will receive an invitation to membership via email.

| Welcome to www.nwigs.com!                                                                        | Welcon     |
|--------------------------------------------------------------------------------------------------|------------|
| no-reply@editmysite.com <no-reply@editmysite.com><br/>2/9/2020 7:33 PM</no-reply@editmysite.com> | N          |
| To: lynnmjack@gmail.com                                                                          | To: lynnmj |
| NWIGS                                                                                            |            |
| Hi Lynn M Jackson,                                                                               |            |
| You have been invited to join NWIGS.                                                             |            |
| Log in to Weebly                                                                                 |            |
| Please click here to access the private pages shared with you.<br>Enjoy!                         |            |
| If you believe you have received this email in error please contact the owner of this site.      |            |

## Step 2- Click on the link in the email. "Please Click Here"

### Step 3- Set Your Password Use your personal email in the first box.

| Type Passw | vord  |  |
|------------|-------|--|
| Retype Pas | sword |  |

Create a new password – type it in twice

(Note: You don't have to create a password more than once through the initial email invitation. You only have to do this one time.)

Your password must be at least 8 characters and contain a letter and a number

Once you enter your password the screen will look like this:

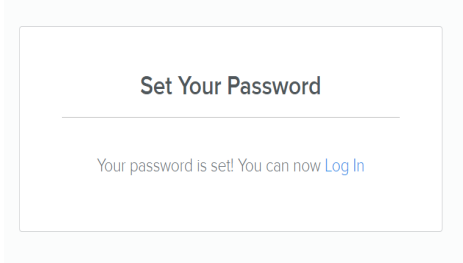

Step 4:

Click on "Log In"

Step 5:

Add your email and password.

| Log                | In       |
|--------------------|----------|
| nwigsweb@gmail.com |          |
| •••••              |          |
| Reset password     | Log in 🔉 |

Once you log in, this is what your screen should look like.

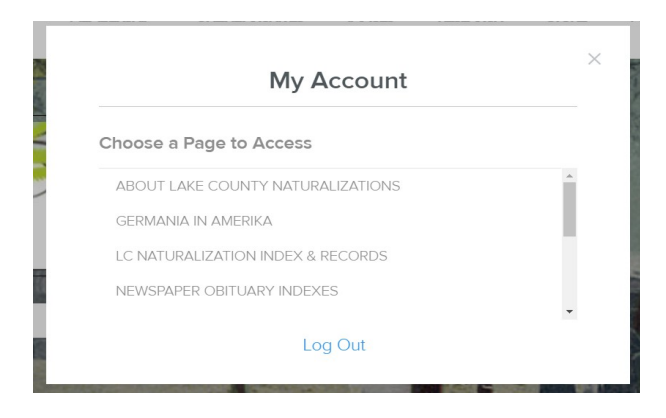

Step 6:

Pick a page to view and click on it.

#### NWIGS

| <br>HOME ABOUT MEMBERSHIP        | ONLINEARCHIVES IMAGES | RESEARCH STORE                         | MyAccount        | Cart (0)    |
|----------------------------------|-----------------------|----------------------------------------|------------------|-------------|
| TWIGS                            |                       | Click on "My Accour                    | it" to see membe | ership menu |
| 2020                             |                       |                                        |                  |             |
| January                          |                       |                                        |                  |             |
| twigsjanuary_2020_vol43_no4[1446 | j].pdf                |                                        |                  |             |
| 2019                             |                       |                                        |                  |             |
| January                          | March                 |                                        |                  |             |
| twigsjanuary_2019_vol42_no4.pdf  | kwi                   | gsmarch_2019_vol42_no.<br>arrfoad film | 5.pdf            |             |
| Мау                              | July                  |                                        |                  |             |

# Step 7:

Click on "My Account" in the Menu to see more member pages. Or "More" to expand menu options.

# NWIGS

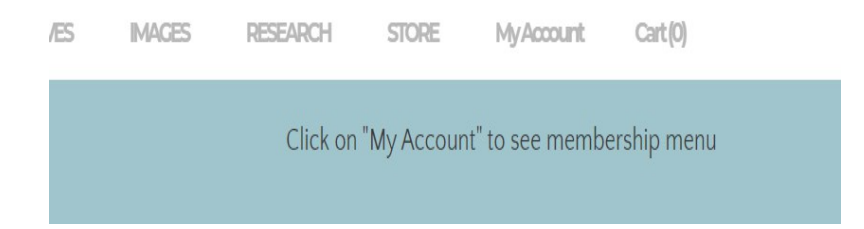

Step 8: You can log out through the account screen.

| My Account                        |    |
|-----------------------------------|----|
| Choose a Page to Access           |    |
| ABOUT LAKE COUNTY NATURALIZATIONS | A. |
| GERMANIA IN AMERIKA               |    |
| LC NATURALIZATION INDEX & RECORDS |    |
| NEWSPAPER OBITUARY INDEXES        |    |
|                                   | *  |